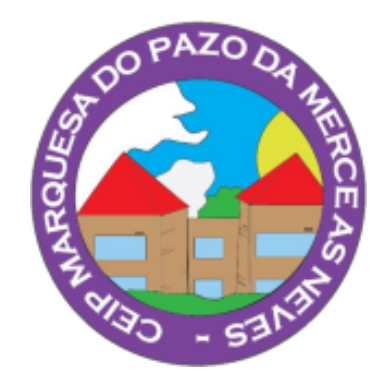

# BUSCAMOS NO OPAC MEIGA

## DA NOSA BIBLIOTECA

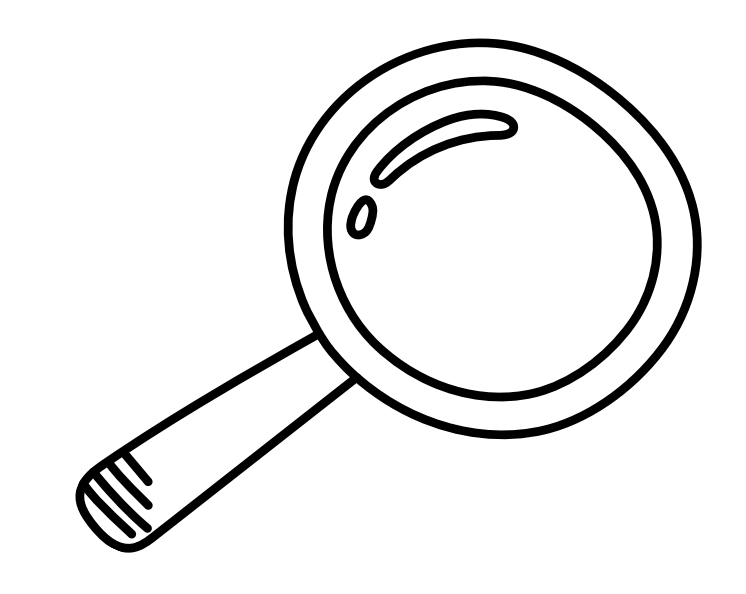

Bibliotecas escolares de Galicia

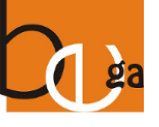

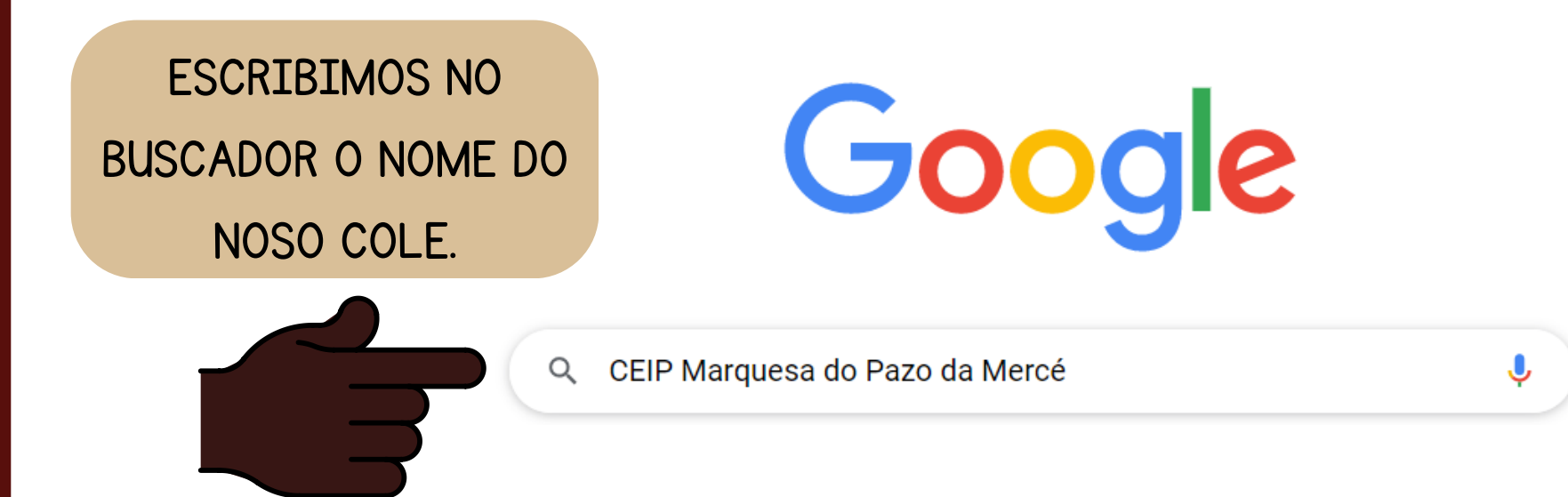

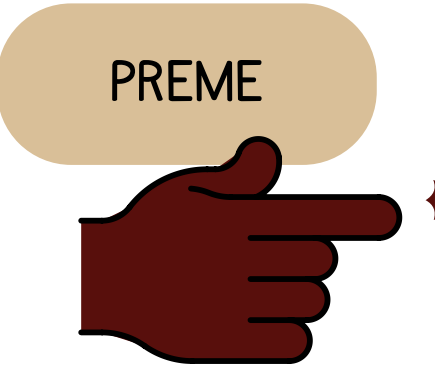

xunta.gal

http://www.edu.xunta.gal > centros · Traducir esta página

#### CEIP Marquesa do Pazo da Mercé | - Xunta de Galicia

Con motivo **do** 50 aniversario, este sábado 3 recibimos ás autoridades educativas (inspección e xefe territorial) e locais, e inauguramos formalmente o mural ...

#### Aula Virtual

Curso 22/23 (8) · Repositorio de contidos (15) · Cursos Profes ...

#### Comedor

O bo tempo está no pote, que, · en habendo que comer, · chova ou ...

#### Aula Virtual de CEIP ...

Aula VirtualCEIP Marquesa do Pazo da Mercé[Ir á web | Ir á ...

#### CALENDARIO ESCOLAR

Están tamén solicitados como non lectivos o 7 de decembro e o 16 ...

Más resultados de xunta.gal »

#### CEIP Marquesa do Pazo da Mercé

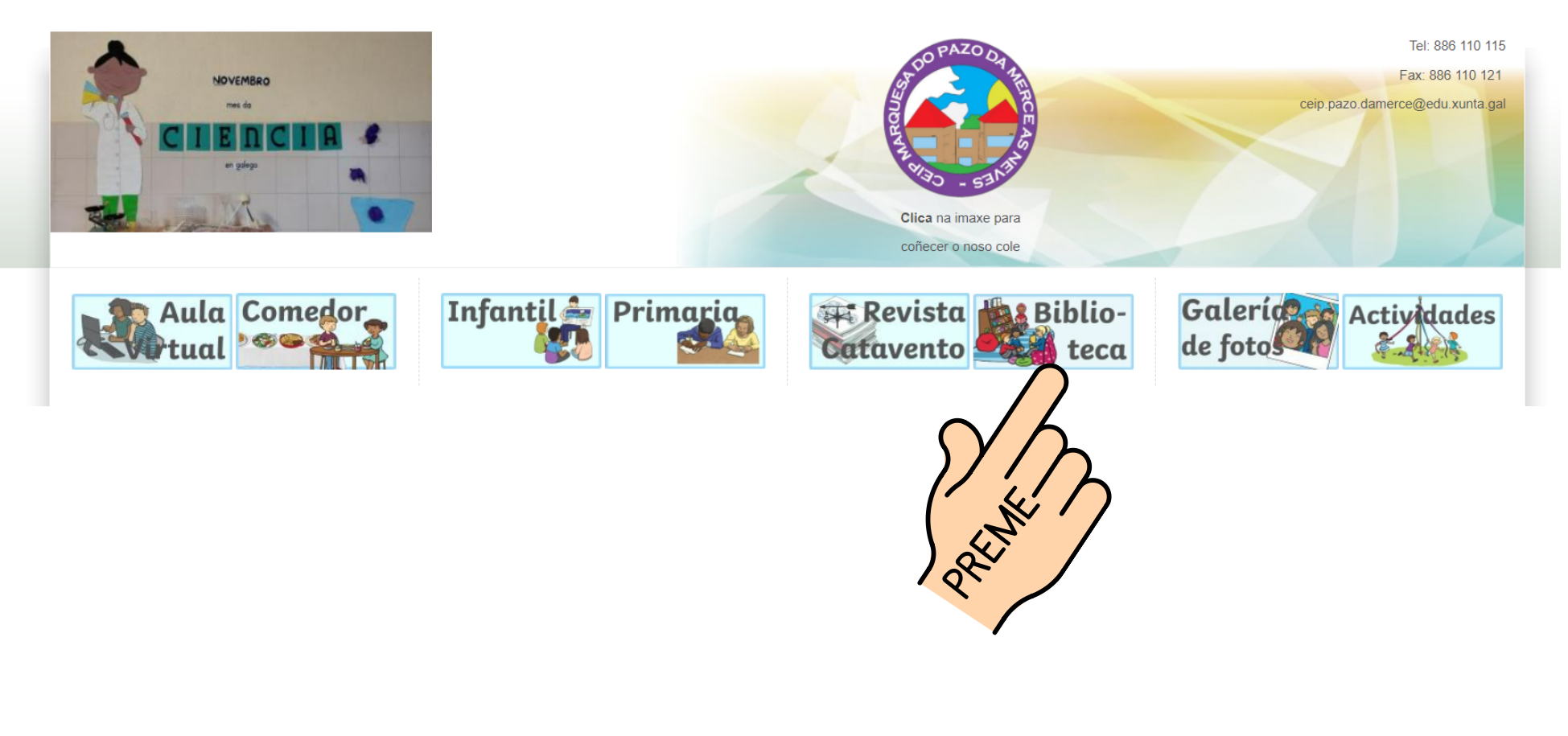

Buscar

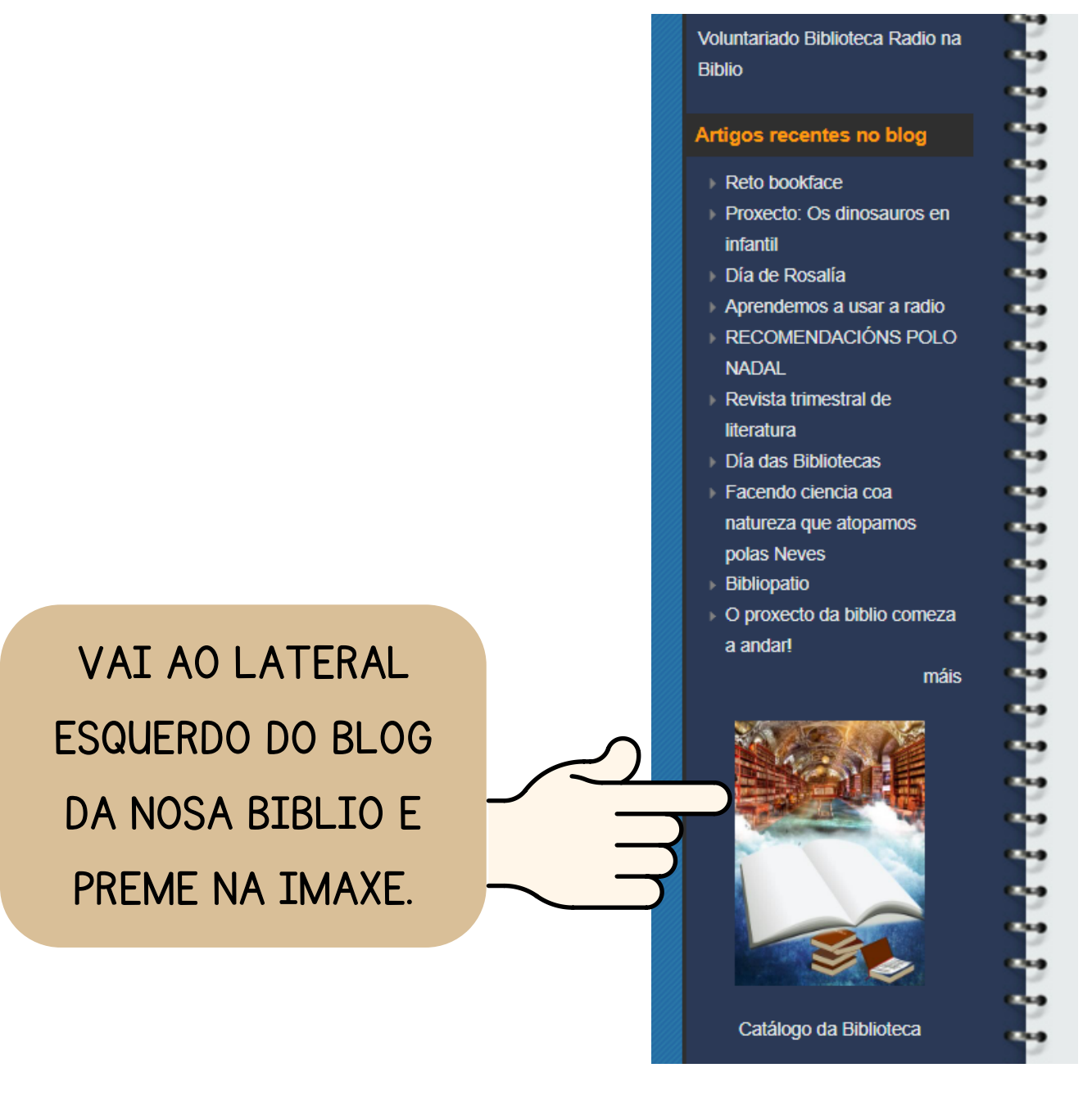

PREMEMOS ONDE PON TÍTULO E ESCOLLEMOS SE QUEREMOS BUSCAR UN TÍTULO, AUTOR, MATERIA...

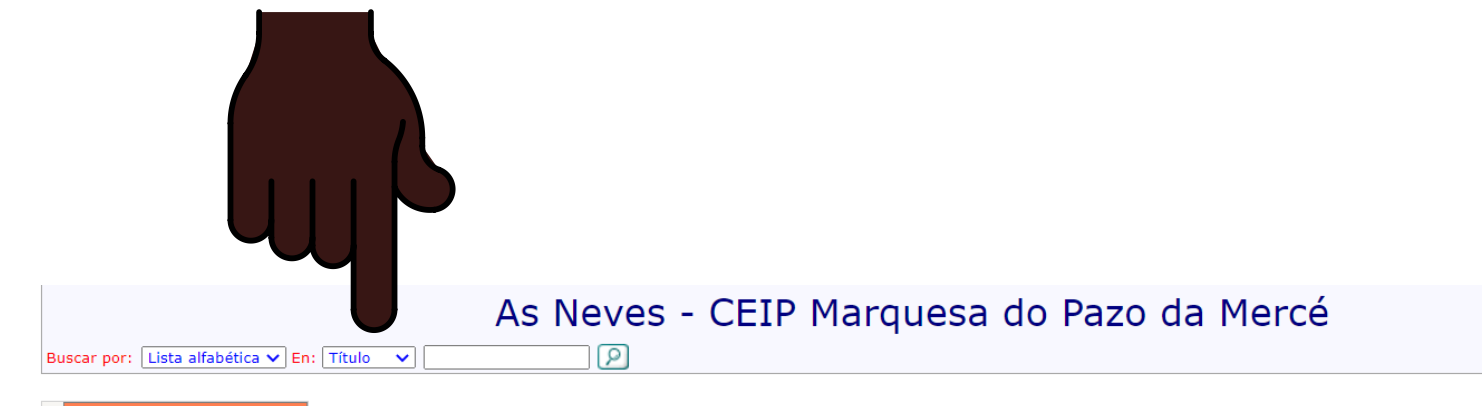

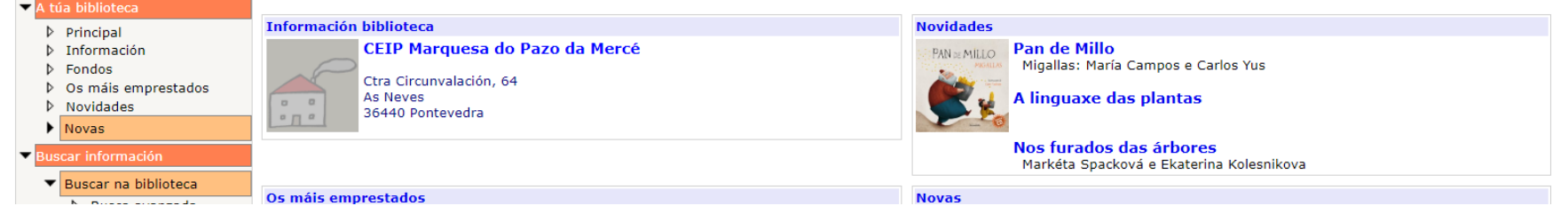

UNHA VEZ QUE ESCOLLEMOS, ESCRIBIMOS NA BARRA DO SEU CARÓN O QUE NOS INTERESA E PREMEMOS NA LUPA.

Se decides escribir un título e ese título comeza por algún signo de puntuación ou artigo, desbótao e pasa a escribir a seguinte palabra que apareza nel. Por exemplo se busco o título "O oso e o corvo", non escribo <u>O</u>, paso a escribir <u>oso.</u>

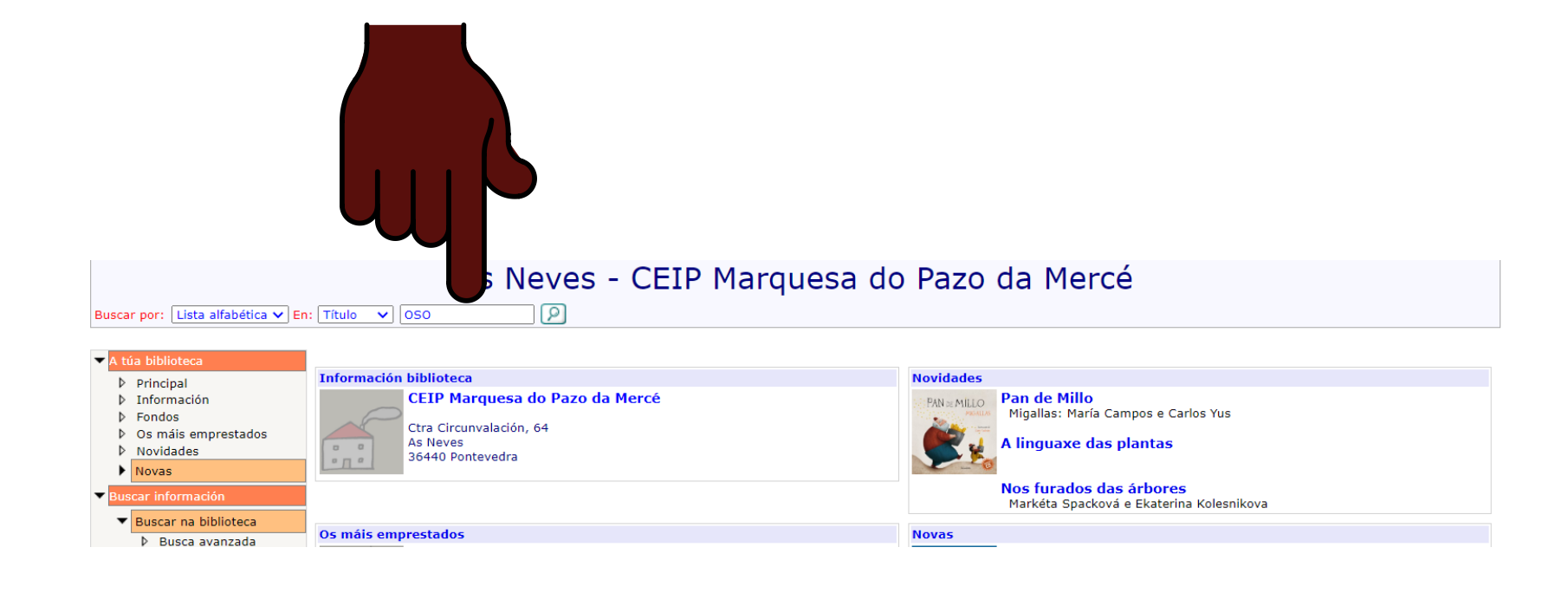

### TRAS PREMER NA LUPA, APARÉCECHE ESTA INFORMACIÓN RELACIONADA CO QUE HAI NA BIBLIOTECA SOBRE O QUE BUSCACHES

P

#### As Neves - CEIP Marquesa do Pazo da Mercé

Buscar por: Lista alfabética 🗸 En: Título 🗸

| 🔽 A túa biblioteca                                                                                                    |                                                                                                    |                                                                                            | Resultado da busca no catálogo |
|----------------------------------------------------------------------------------------------------|----------------------------------------------------------------------------------------------------|--------------------------------------------------------------------------------------------|--------------------------------|
| <ul> <li>Principal</li> <li>Información</li> <li>Fondos</li> <li>Os máis emprestados</li> <li>Novidades</li> </ul>                                                                                                    | Tipo da busca<br>Valor a buscar                                                                                                    | Listado alfabético por título.<br>OSO                                                      |                                |
| Novas                                                                                                    | Relación de títulos                                                                                                    |                                                                                            |                                |
| ▼ Buscar información                                                                                                    |                                                                                                    |                                                                                            | Descrición 1234                |
| <ul> <li>Buscar na biblioteca</li> <li>Busca avanzada</li> <li>Outras buscas</li> <li>Recursos web</li> <li>GaliciaLe</li> <li>Webs recomendadas</li> <li>e-revistas</li> <li>Bib. virtual galega</li> <li>Bib. dixital de Galicia</li> <li>Portal da rede</li> <li>Xestións en liña</li> <li>Usuarios Meiga</li> </ul> | oso cansado [EI]<br>oso e o corvo [O]<br>oso es un oso (o puede qu<br>Otoño<br>Otoño juegos ¿Sopla el vie<br>Otra vez Elmer<br>Otra vez Elmer<br>Otra vez lemer<br>Ourizo ea lebre [O]<br>ourizo e a lebre [O]<br>ourizo e a lebre [ | e no) [Un]<br>ento? ¡Sal a jugar!<br>]<br>eto<br>etz<br>etida<br>infernal<br>n de la momia |                                |

#### SE, POR EXEMPLO, PREMEMOS NO PRIMEIRO TÍTULO ...

P

#### As Neves - CEIP Marquesa do Pazo da Mercé

Buscar por: Lista alfabética 🗸 En: Título 🗸

| Resultado da busca no catálogo                                                                                                    |  |  |  |
|----------------------------------------------------------------------------------------------------|--|--|--|
| Tipo da busca Listado al <sup>tert</sup> fuco por título.<br>Valor a buscar                                                                                                    |  |  |  |
| Relación de títulos                                                                                                    |  |  |  |
| oso cansado [EI] Descrición 1234                                                                                                    |  |  |  |
| oso e o corvo [O]<br>oso es un oso (o puede que no) [Un]<br>Otoño<br>Otaño i logas : Sopla el viento2 :Sol a ivrart                                                                                                    |  |  |  |
| Otro begos (sobia el viento / Isal a jugar)<br>Otra vez Elmer<br>Otra vez!<br>otro sastrecillo [EI]<br>Oulembe el zahori<br>Ourizo e a lebre [O]<br>ourizo e a lebre [O]<br>ourizo Rufo [O]                                                                                                    |  |  |  |
| outro lado do sumidoiro [O]<br>ovella [A]<br>Ovos duros<br>Owen<br>Oyeme con los ojos<br>P de papá<br>Pablo Diablo y el club secreto<br>Pablo Diablo y el club secreto<br>Pablo Diablo y el ratón Pérez<br>Pablo Diablo y la canguro infernal<br>Pablo Diablo y la canguro infernal<br>Pablo Diablo y la canguro infernal<br>Pablo Diablo y la maldición de la momia<br>Pablo Diablo y los piojos |  |  |  |
|                                                                                                    |  |  |  |

APARÉCECHE A INFORMACIÓN DO "TEJUELO" DO LIBRO, SE O TEMOS NA BIBLIOTECA OU ESTÁ EMPRESTADO, O SEU NÚMERO E EN QUE SECCIÓN SE ATOPA. ASÍ XA PODES IR Á BIBLIOTECA EN BUSCA DO QUE QUERES.

As Neves - CEIP Marquesa do Pazo da Mercé

Buscar por: Lista alfabética 🗸 En: Título 🗸

2

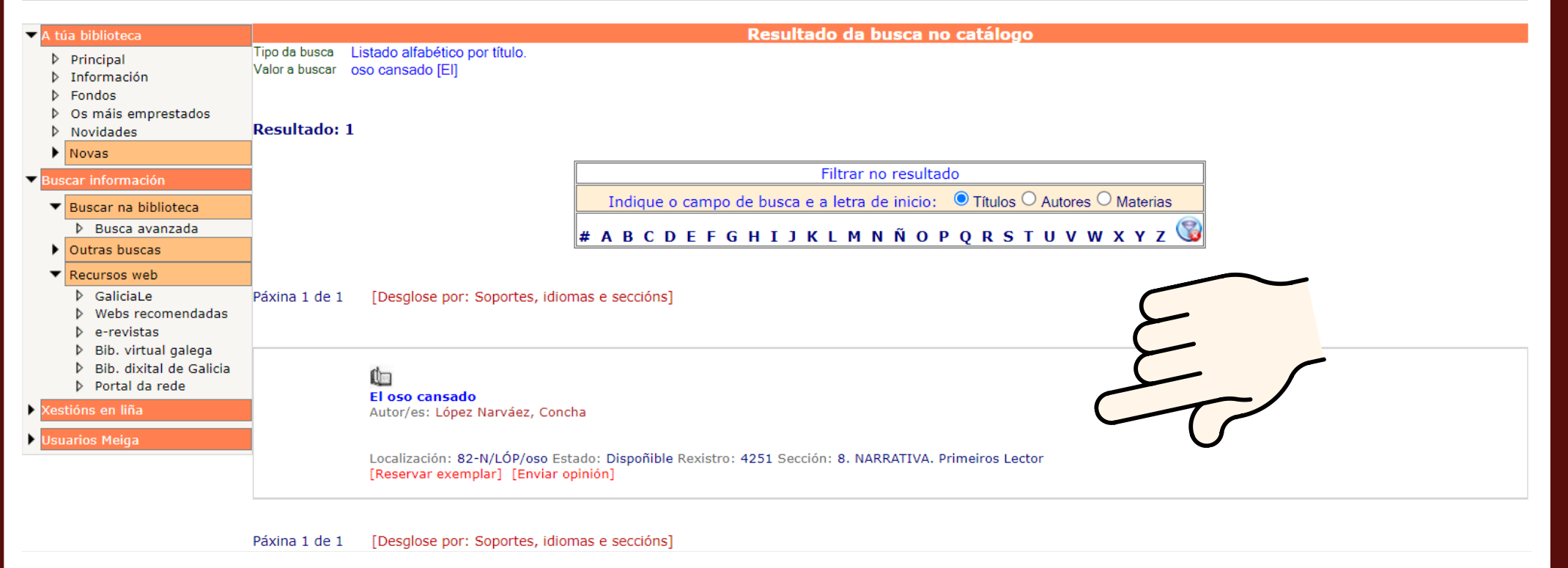

# CALQUERA DÚBIDA, ACHÉGATE AO EQUIPO DE BIBLIOTECA E AXUDARÉMOSCHE.